## YouTube™ 형식으로 비디오 촬영하기

비디오 공유 웹사이트 YouTube™에 비디오를 올리면 즐거운 추억을 가족, 친구와 쉽게 공유할 수 있습니다. YouTube™에 업로드하기에 적합한 비디오(10 분 이내)를 업로드 촬영으

로바로 촬영할 수도 있습니다. 메모:

YouTube™에 관한 자세한 정보는 다음 웹사이트를 방문하십시오. http://www.youtube.com/

1 비디오 모드를 선택합니다.

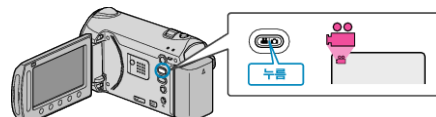

- 비디오 모드 아이콘이 나타납니다.
- 2 UPLOAD 버튼을 눌러 기능을 켭니다.

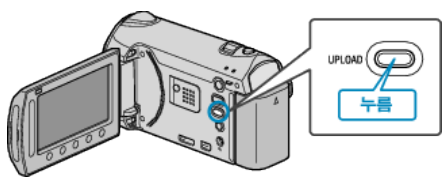

- 누를 때마다 모드가 ON 과 OFF 사이에서 바뀝니다.
- 3 녹화를 시작합니다.

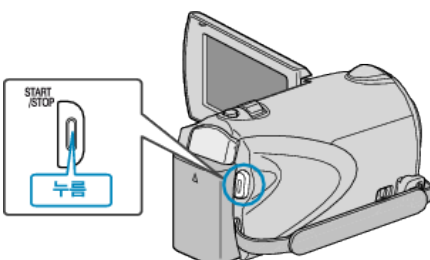

- 다시 누르면 정지합니다.
- 업로드 모드에서 비디오의 최장 녹화 시간은 10 분입니다. 10 분이 지나면 녹화가 자동으로 중지됩니다.

## 메모 : -

- 업로드 녹화는 YouTube™ 시간 한도인 최장 10 분까지만 할 수 있습니 다.
- 본 제품으로는 비디오를 업로드용 파일 형식으로 변경할 수 없습니다. 비디오 파일을 업로드하려면 아래의 "비디오 업로드하기"를 참조하십시 오.
- 녹화가 중지되면 업로드 녹화 아이콘이 사라집니다.
- 업로드 모드로 다른 비디오를 녹화하려면 설정을 다시 하십시오.

## 비디오 업로드하기

제공 소프트웨어 "Everio MediaBrowser"로 비디오를 YouTube™로 업로 드할 수 있습니다.

- 소프트웨어를 PC 에 설치하고 본 제품을 PC 에 연결하십시오.
- 소프트웨어의 자세한 사용법은 도움말 파일을 참조하십시오.

## 비디오 업로드 시 문제

- YouTube™에 계정을 만들었는지 확인하십시오. (YouTube™에 파일을 업로드 하려면 YouTube™ 계정이 있어야 합니 다.)
- 제공된 "Everio MediaBrowser" 소프트웨어의 도움말 파일에서 "최신 제 품 정보를 보려면 클릭하세요"에 있는 "Q&A", "최신 정보", "다운로드 정 보" 등을 참조하십시오.